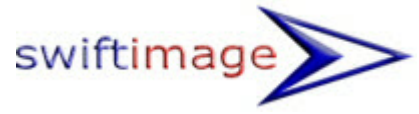

## Setting Up Email in Outlook and other Email Programs inc Mobiles

The following settings can used in any email client as they all work in the same way.

# **Note:** The screenshots and instructions in this guide are based on Outlook 2003 and may not entirely tally with what you're seeing.

The User Name is always the FULL EMAIL ADDRESS

The Password is as advised separately unless you change it. (See further down for information on changing your password.)

The POP/POP3 or IMAP setting, which is the Incoming server for receiving emails is mail.yourdomainname.xx.xx (IMAP is usually the setting for phones)

For example: mail.swiftimage.co.uk is my one

The SMTP setting is the outgoing server name for sending and is also mail.yourdomainname.xx.xx

| E-mail Accounts  Internet E-mail Settings (POP3) Each of these settings are required to get your e-mail account working |                            |                                                                                                    |                        |    |  |  |  |  |  |
|----------------------------------------------------------------------------------------------------|----------------------------|----------------------------------------------------------------------------------------------------|------------------------|----|--|--|--|--|--|
| User Informat                                                                                                    | ion                        | Server Information                                                                                      |                        | ~~ |  |  |  |  |  |
| Your Name:                                                                                                    | Chris Addams               | Incoming mail server (POP3):                                                                            | mail.sw iftimage.co.uk | •  |  |  |  |  |  |
| E-mail Address:                                                                                                    | chris@sw iftimage.co.uk    | Outgoing mail server (SMTP):                                                                            | mail.sw iftimage.co.uk | •  |  |  |  |  |  |
| Logon Informa                                                                                                    | ation                      | Test Settings                                                                                           |                        |    |  |  |  |  |  |
| User Name:                                                                                                    | chris@sw iftimage.co.uk    | After filling out the information on this screen, we<br>recommend you test your account by clicking the |                        |    |  |  |  |  |  |
| Password:                                                                                                    | ******                     | button below. (Requires netwo                                                                           |                        |    |  |  |  |  |  |
|                                                                                                    | Remember password          | Test Account Settings                                                                                   |                        |    |  |  |  |  |  |
| Log on using<br>Authenticatio                                                                                           | Secure Password<br>n (SPA) |                                                                                                    | More Settings          |    |  |  |  |  |  |
| < Back Next > Cancel                                                                                                    |                            |                                                                                                    |                        |    |  |  |  |  |  |

#### **Common Error**

A common error is to use the @ symbol in the server settings, instead of a dot.

In the example above, the Email address and the Username contain the @ symbol. E.g. chris@swiftimage.co.uk

But the Server Information uses a dot between the 'mail' and the domain name. E.g. mail.swiftimage.co.uk

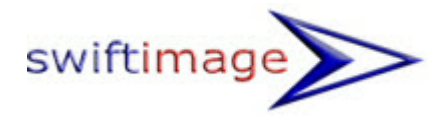

## Authentication

I

| E-mail Accounts                                                                                  |                                                                                                    |  |  |  |  |  |  |
|--------------------------------------------------------------------------------------------------|----------------------------------------------------------------------------------------------------|--|--|--|--|--|--|
| Internet E-mail Settings (POP3)<br>Each of these settings are required to g                      | et your e-mail account working.                                                                      |  |  |  |  |  |  |
| User Information                                                                                 | Server Information                                                                                   |  |  |  |  |  |  |
| Your Name: Chris Addams<br>E-mail Address: chris@swiftimage.co.uk                                | Incoming mail server (POP3): mail.sw iftimage.co.uk                                                  |  |  |  |  |  |  |
| Logon Information                                                                                | Test Settings                                                                                        |  |  |  |  |  |  |
| User Name: chris@swiftimage.co.uk Password: ************************************                 | After filling out the information on this screen, we recommend you test your account by clicking the |  |  |  |  |  |  |
| Remember password                                                                                | Test Account Settings                                                                                |  |  |  |  |  |  |
| Log on using Secure Password<br>Authentication (SPA)                                             | More Settings                                                                                        |  |  |  |  |  |  |
|                                                                                                  |                                                                                                    |  |  |  |  |  |  |
|                                                                                                  | < Back Next > Cancel                                                                                 |  |  |  |  |  |  |
|                                                                                                  |                                                                                                    |  |  |  |  |  |  |
| et E-mail Settings                                                                               |                                                                                                    |  |  |  |  |  |  |
| eral Outgoing Server Connection Advanced                                                         |                                                                                                    |  |  |  |  |  |  |
| ly outgoing server (SMIP) requires authentication<br>se same settings as my incoming mail server | The server requires authentication.                                                                  |  |  |  |  |  |  |
| Log on using User Name:                                                                          | This is found on the <b>Outgoing Server</b> tab within <b>More Settings</b> .                        |  |  |  |  |  |  |
| Password:                                                                                        | Note:                                                                                                |  |  |  |  |  |  |
| Cog on to incoming mail server before sending mail                                               | Please <b>don't confuse this</b> with Secure<br>Password Authentication (SPA).                       |  |  |  |  |  |  |
|                                                                                                  |                                                                                                    |  |  |  |  |  |  |
|                                                                                                  |                                                                                                    |  |  |  |  |  |  |
|                                                                                                  |                                                                                                    |  |  |  |  |  |  |
|                                                                                                  |                                                                                                    |  |  |  |  |  |  |
| ОК                                                                                               | Cancel                                                                                               |  |  |  |  |  |  |

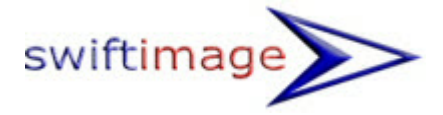

# A note about Mobiles and other Mobile Network Devices

| E-mail Accounts                                                                                                    |                                                                                                    |  |  |  |  |  |  |  |
|----------------------------------------------------------------------------------------------------|----------------------------------------------------------------------------------------------------|--|--|--|--|--|--|--|
| Internet E-mail Settings (POP3)<br>Each of these settings are required to get y                                                                                                    | our e-mail account working.                                                                                                    |  |  |  |  |  |  |  |
| User Information Se                                                                                                    | Server Information                                                                                                    |  |  |  |  |  |  |  |
| Your Name: Chris Addams Inc                                                                                                    | coming mail server (POP3): mail.sw iftimage.co.uk                                                                                                    |  |  |  |  |  |  |  |
| E-mail Address: chris@swiftimage.co.uk Ou                                                                                                    | utgoing mail server (SMTP): mail.sw iftimage.co.uk                                                                                                    |  |  |  |  |  |  |  |
| Logon Information Te                                                                                                    | est Settings                                                                                                    |  |  |  |  |  |  |  |
| User Name: chris@sw iftimage.co.uk Afi                                                                                                    | After filling out the information on this screen, we                                                                                                    |  |  |  |  |  |  |  |
| Password:     **********                                                                                                    | commend you test your account by clicking the<br>tton below. (Requires network connection)                                                                                                    |  |  |  |  |  |  |  |
| Remember password                                                                                                    | Fest Account Settings                                                                                                    |  |  |  |  |  |  |  |
| Log on using Secure Password<br>Authentication (SPA)                                                                                                    | More Settings                                                                                                    |  |  |  |  |  |  |  |
|                                                                                                    | Profe becomings                                                                                                    |  |  |  |  |  |  |  |
|                                                                                                    |                                                                                                    |  |  |  |  |  |  |  |
|                                                                                                    |                                                                                                    |  |  |  |  |  |  |  |
|                                                                                                    | < baak Next > Cancer                                                                                                    |  |  |  |  |  |  |  |
| net E-mail Settings         neral       Outgoing Server       Connection       Advanced         erver Port Numbers         Incoming server (POP3):       110       Use Defaults         This server requires an encrypted connection (SSL)         Outgoing server (SMTP):       25         This server requires an encrypted connection (SSL)         Outgoing server (SMTP):       25         This server requires an encrypted connection (SSL)         erver Timeouts         Short       Long         Leave a copy of messages on the server         Remove from server after       10 ays         Remove from server when deleted from 'Deleted It | <ul> <li>The incoming mail settings invaria work perfectly.</li> <li>It's the Outgoing (SMTP) which Macause problems as some Network and ISP's block the outgoing email port (25).</li> <li>If this is the case, you can use por 587 as an alternative (see screen shots).</li> <li>If this doesn't work you will need to contact your Mobile Network provider the SMTP settings.</li> </ul> |  |  |  |  |  |  |  |
|                                                                                                    | <b>Note:</b> From Oct 2019, if using Swit<br>Image's email hosting on Heart<br>Internet's servers, you must now u<br><b>port 587</b> for outgoing mail.                                                                                                    |  |  |  |  |  |  |  |
| ОК Са                                                                                                    | ancel                                                                                                    |  |  |  |  |  |  |  |

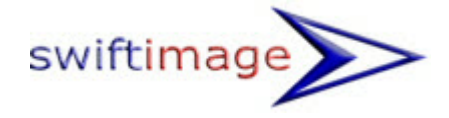

### Don't let your Mailbox fill up (on the server)

If you let your mailbox fill up, then eventually people that email you will get a bounce-back message as there will be no room to receive further emails. So please help yourself by doing this one extra step.

|              | Adversed                                             |
|--------------|------------------------------------------------------|
| General      | Outgoing Server   Connection   Advanced              |
| Server I     | Port Numbers<br>ing server (POP3): 110 Use Defaults  |
|              | This server requires an encrypted connection (SSL)   |
| Outgo        | bing server (SMTP): 25                               |
| E            | This server requires an encrypted connection (SSL)   |
| Camilia      |                                                      |
| Server       | limeouts                                             |
| Short        | Long 1 minute                                        |
| Delivery     |                                                      |
| Le           | ave a copy of messages on the server                 |
| $\checkmark$ | Remove from server after 10 🚔 days                   |
|              | Remove from server when deleted from 'Deleted Items' |
|              | Incheve non server when decide non perecus mens      |
|              |                                                      |
|              |                                                      |
|              |                                                      |
|              |                                                      |
|              |                                                      |
|              |                                                      |

If you only receive mail to your PC, please DO NOT tick this box as it will cause your email account to fill up and hit the limit

However, **if you wish to receive emails on all of your devices** ie iPads, iPhones, Laptops and PC's then tick the box BUT PLEASE set a number of days by also ticking the box below it.

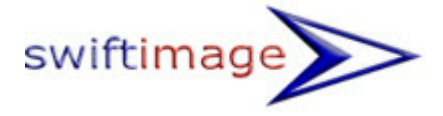

#### WebMail Access

You can also access the email using a web browser. Simply visit <u>www.outitgoes.com</u> and use your username (full email address) and password that you've been given for Outlook.

(There is also a Webmail link at the foot of the Swift Image website if you forget).

This will give you a login panel...

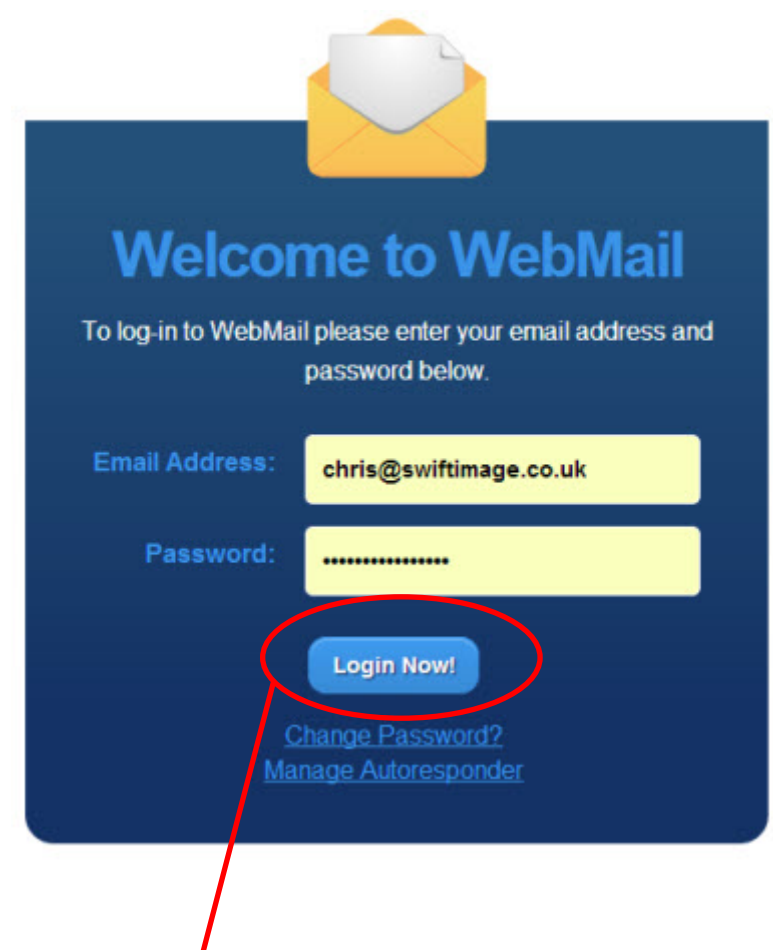

Enter your email address and password, then hit Login Now!

This will take you to your inbox.

|           | 💌 mail     | <b>C</b> | ontacts      | 1                                                                                                    | 🞽 Calendar                                                                                                    | Storage                                                                                                    | I Set       | ttings                                |                                           |                                            |            | ,∕P Sei    | arch Mail  | *    | ۲    | Sign Out 🖃 | • |
|-----------|------------|----------|--------------|----------------------------------------------------------------------------------------------------|----------------------------------------------------------------------------------------------------|----------------------------------------------------------------------------------------------------|-------------|---------------------------------------|-------------------------------------------|--------------------------------------------|------------|------------|------------|------|------|------------|---|
| 浸 New 🔻   | 🤄 Get Mail | 4        | Reply        | 4                                                                                                    | Reply All                                                                                                    | Forward                                                                                                    | 🔁 Spam      | 🙆 De                                  | lete                                      | More v                                     |            |            |            |      |      |            |   |
| 🛄 Inbox   | *          | ٥        |              |                                                                                                    | From                                                                                                    |                                                                                                    |             |                                       | 1                                         | Subject                                    |            | Date       | 2          |      |      | Size       |   |
| Drafts    |            |          |              |                                                                                                    | "The Nationa                                                                                                    | al Lottery" <play(< td=""><td>gplay.natio</td><td>onal-lotter</td><td>ry.c Y</td><td>Your Weekly National Lottery Results Email</td><td>- Like us</td><td>on Fac</td><td>6 hours ag</td><td>90</td><td></td><td>105 K</td><td>в</td></play(<> | gplay.natio | onal-lotter                           | ry.c Y                                    | Your Weekly National Lottery Results Email | - Like us  | on Fac     | 6 hours ag | 90   |      | 105 K      | в |
| C. Sent   |            | 8        | "Michael Gre | eger M.D." <info@< td=""><td>gnutritionfa</td><td>acts.org&gt;</td><td>1</td><td>Turmeric Curcumin Reprogramming Cance</td><td>r Cell De</td><td>ath - Tu</td><td>8 hours ag</td><td>90</td><td></td><td>32 K</td><td>в</td></info@<> | gnutritionfa                                                                                                    | acts.org>                                                                                                    | 1           | Turmeric Curcumin Reprogramming Cance | r Cell De                                 | ath - Tu                                   | 8 hours ag | 90         |            | 32 K | в    |            |   |
|           | _          |          |              | "Trustpilot"                                                                                                    | <robot@trustpile< td=""><td><pre>com&gt;</pre></td><td></td><td>0</td><td>Chris A, Thanks for your review!</td><td>HICH</td><td>RIS A.</td><td>3 days age</td><td>D</td><td></td><td>14 K</td><td>в</td></robot@trustpile<>            | <pre>com&gt;</pre>                                                                                                    |             | 0                                     | Chris A, Thanks for your review!          | HICH                                       | RIS A.     | 3 days age | D          |      | 14 K | в          |   |
| Spam Spam | Spam 92    |          |              | "MyFitnessF                                                                                                    | Pal" <no-reply@n< td=""><td>nyfitnesspa</td><td>al.com&gt;</td><td>1</td><td>14 Must-Try Recipes + Workouts   How to K</td><td>ick Your</td><td>Soda H</td><td>6 days age</td><td>D</td><td></td><td>34 K</td><td>B</td></no-reply@n<> | nyfitnesspa                                                                                                    | al.com>     | 1                                     | 14 Must-Try Recipes + Workouts   How to K | ick Your                                   | Soda H     | 6 days age | D          |      | 34 K | B          |   |
| 🗑 Trash   |            | 31       |              |                                                                                                    |                                                                                                    |                                                                                                    |             |                                       |                                           |                                            |            |            |            |      |      |            |   |
|           |            |          |              |                                                                                                    |                                                                                                    |                                                                                                    |             |                                       |                                           |                                            |            |            |            |      |      |            |   |
|           |            |          |              |                                                                                                    |                                                                                                    |                                                                                                    |             |                                       |                                           |                                            |            |            |            |      |      |            |   |
|           |            |          |              |                                                                                                    |                                                                                                    |                                                                                                    |             |                                       |                                           |                                            |            |            |            |      |      |            |   |
| + -       |            |          |              |                                                                                                    |                                                                                                    |                                                                                                    |             | _                                     |                                           |                                            |            |            |            |      |      |            |   |